1. Download the OnDeck app from the App Store. Enter code ISHWSA.

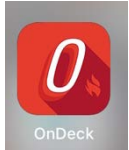

- 2. Sign in using the same username and password as the HWSA Dolphins website.
- 3. On the left hand side select the Events tab.
  - a. Select Events & Meet Entries.

| 3:04 PM Sun Sep 22<br>Hi Anastasia 🙆 🚱 🗘 | ≡ | ♥ ୬ 94% 🗩<br>TEAMFEED                                                              |
|------------------------------------------|---|------------------------------------------------------------------------------------|
| 🗲 TeamFeed                               |   | Hey there! Tap here to make sure you are receiving the notifications that you want |
| Membership                               |   |                                                                                    |
| Events                                   |   |                                                                                    |
| Events & Meet Entries                    |   |                                                                                    |
| Meet Results                             |   |                                                                                    |
| Job Manager                              |   |                                                                                    |
| News                                     |   |                                                                                    |

- 4. The upcoming swim meets will prompt.
- 5. Scroll until you find the swim meet that you want to RSVP.
- 6. Click onto the **RSVP** button.

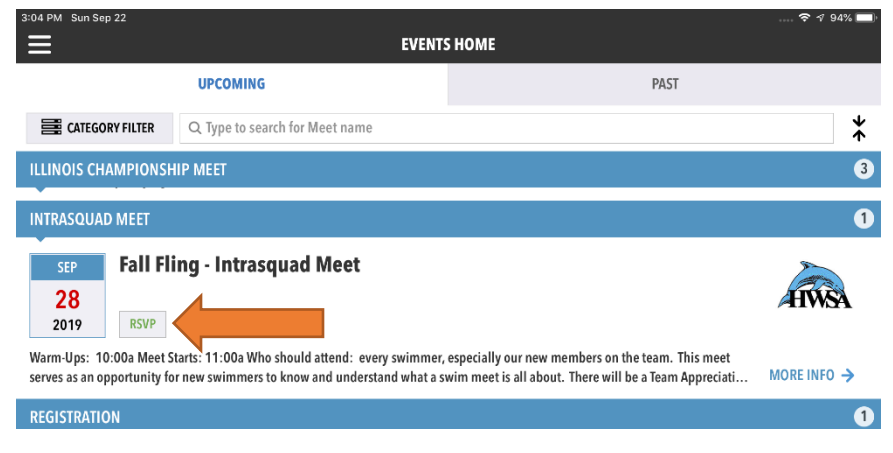

7. You will see your child's name. Click onto your child's name that you are declaring.

| 3:05 PM Sun Sep 22                                   |                                        | 🗢 🕫 94% 🔲             |
|------------------------------------------------------|----------------------------------------|-----------------------|
| <                                                    | MEET SIGNUP                            |                       |
| <del>&lt;</del>                                      | Fall Fling - Intrasquad Meet<br>Yes/No | >                     |
| My Account:                                          |                                        | Anastasia Deligiannis |
| Registration Deadline:                               | MORE INFO V                            | 9/26/19               |
| MY MEMBERS                                           |                                        | 1                     |
| Tap on Member Name to edit commitment                |                                        |                       |
| Deligiannis, Christos<br>Active Male<br>Ø Undeclared |                                        |                       |

- 8. Select No, thanks or Yes, please.
- 9. Write any notes to the coach in the notes section.
- 10. Select Save Changes.

| 3:05 PM Sun Sep 22 | EDIT SWIMMER COMMITMENT                                        | 🕈 🕈 94% 🔲                 |
|--------------------|----------------------------------------------------------------|---------------------------|
|                    | Christos Deligiannis<br>Active   M                             |                           |
|                    | Sign up Christos Deligiannis for Fall Fling - Intrasquad Meet? |                           |
|                    |                                                                | No, thanks.  Yes, please. |
| Notes:             |                                                                | 0/256                     |
|                    |                                                                |                           |

| Cancel | SAVE CHANGES |  |
|--------|--------------|--|
|        |              |  |